# VINGTOR STENTOFON

## **IP Master Stations Getting Started Guide**

## The information in this document pertains to the following Vingtor-Stentofon IP Master Stations:

| 1008431000 | CRM-V IP Flush Master Station V2          |  |
|------------|-------------------------------------------|--|
| 1008415000 | IP Clean Room Master Station V2           |  |
| 1008400000 | IP Desktop Master Station V2              |  |
| 1008401000 | IP Desktop Master Station with Handset V2 |  |

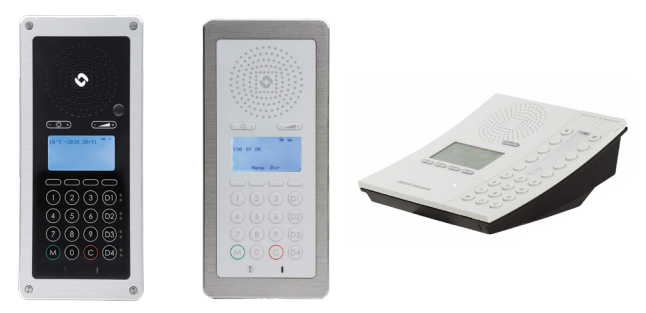

### 1 Installation

The table below is an overview of the main connectors involved when installing the IP Master Stations.

| LAN                           | 10/100 Mbps RJ45 port for LAN (uplink) connection. Supports<br>PoE (802.3af). Draws power from either spare line or signal line.                                                            |  |
|-------------------------------|----------------------------------------------------------------------------------------------------|--|
| AUX                           | 10/100 Mbps RJ45 ports for auxiliary equipment such as PC and IP camera.                                                                                                    |  |
| Handset Port                  | RJ11 (only for IP Flush Master Station and IP Master Kit)                                                                                                    |  |
| Headset Port                  | RJ11 (only for IP Flush Master Station and IP Master Kit)                                                                                                    |  |
| Input/Output                  | put/Output         Pluggable screw terminal (all stations except IP Desktop Station)           xtension Unit<br>P DAK-48)         RJ45 (only for IP Flush Master Station and IP Master Kit) |  |
| Extension Unit<br>(IP DAK-48) |                                                                                                    |  |
| Local Power                   | Pluggable screw terminal, 17-27 VDC Idle 4W, max. 8W (all stations except IP Desktop Station)                                                                                               |  |

### 1.1 Power Supply

The IP Master Station supports Power over Ethernet (PoE, IEEE 802.3 a-f) where power can be drawn from either the spare line or signal line. If PoE is not available, the IP Master Station (except for IP Desktop) can be connected to a local power. A 24 VDC power supply should be used.

### 1.2 Network Connection

There are two RJ45 ports on the IP Master stations:

- LAN port is for connecting to the network and the ICX-AlphaCom server/exchange.
- AUX port is for connecting to auxiliary equipment such as a PC.

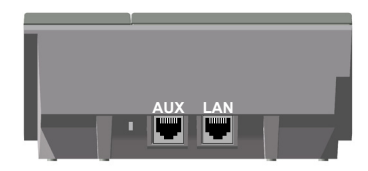

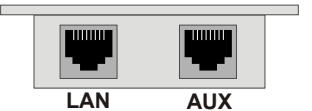

RJ45 Ports on Desktop Master Station

RJ45 Ports on CRM-V and Clean Room Master Stations

### 2 Configuration

The station can operate in different modes: ICX-AlphaCom, Edge, SIP. The default mode is **Edge**. The description in the rest of this document uses the **ICX-AlphaCom** mode as an example. There are two ways of configuring the IP Master Station:

- Via the station keypad
- Via a web browser

For ICX-AlphaCom configuration, there are essentially three parameters to set:

- ICX-AlphaCom IP address
- Station directory number
- Station IP address

### 2.1 Configuration via Station Keypad

When the IP Master Station is not connected to the ICX-AlphaCom server, an offline menu is displayed. The offline menu can be used to configure the station and is navigated with the 4 buttons below the display. The button on the left is used as a **Select** or **Ok** button as shown in the display, while the button on the right is used as a **Back** button. The two buttons in the middle are used to navigate up or down according to the arrows. When configuring IP settings, the **M-key** is used to insert a "." (dot) and the **right-middle button** is used to delete a character.

### <u>Main menu</u>

To enter the setup menu:

- 1. Press the **Setup** button on the left
- 2. Enter the password **1851**
- 3. Press the **Ok** button

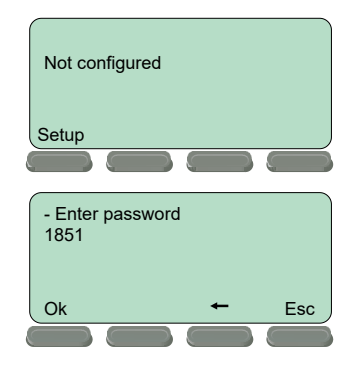

A menu with six options will be displayed. Use the two arrow buttons in the middle to navigate through the menu options. Press the **Sel** button on the left to select the menu option and the **Ok** button to confirm data entered. When entering data, the left-arrow is used for deleting characters.

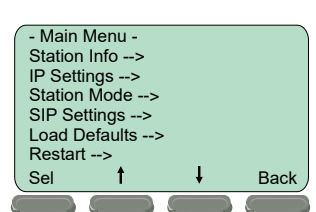

### Station Info

This shows the station MAC and IP addresses, the configured ICX-AlphaCom IP address and software version.

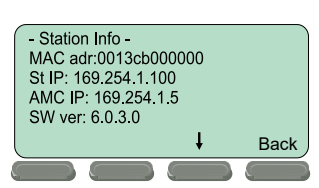

### **IP settings**

Choose between DHCP and STATIC IP address. If STATIC is chosen, it is possible to configure the IP address, mask and gateway.

### **Station Mode**

Select Station Mode followed by ICX-AlphaCom.

#### < > DHCF <\*> STATIC IPaddr: 169.254.1.100 IPmask: 255.255.0.0 IPgw: 169.254.1.1 Sel Back

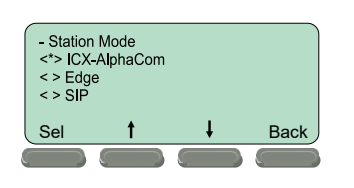

- ICX Settings ICX IP: 169.254.1.5

Request Dir no: 2525

### **ICX Settings**

Set the IP address of ICX-AlphaCom that the station shall connect to, and the directory number of the station. If a directory number is not entered. the station will register with its MAC address.

### Load defaults

This will load the factory default settings.

Press the Sel button to load the default settings.

### Restart

This will restart the station.

Press the Sel button to restart the station. Restart the station to apply the new settings.

|   | - Load defaults -     |      |
|---|-----------------------|------|
|   | Station will restart. |      |
|   | Press to set.         |      |
|   | Sel                   | Back |
| ( |                       |      |

Back

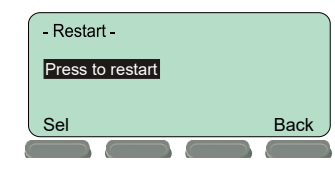

### 2.2 Configuration via Web Browser

#### 2.2.1 **IP Master Station Web Interface**

The IP Master Station features an embedded web server. which allows users to log in via a standard web browser. At commissioning, the IP station needs to be configured to enable it to subscribe to an ICX-AlphaCom server. To do this, your PC and the IP station have to be connected together via a PoE switch using network cables:

- Connect the PC to the PoE switch
- Connect the LAN port on the station to the PoE • switch

By default, the station is set to DHCP and will thus obtain an IP address from a DHCP server. Use the method described in section 2.1 under the heading Station Info to determine the actual IP address of the station.

After the IP properties have been updated, access the station by logging into the web interface using a standard web browser:

- 1. Open a web browser
- 2. In the browser's address bar, type the IP address as listed in the Station Info screen
  - The station login page will be displayed.

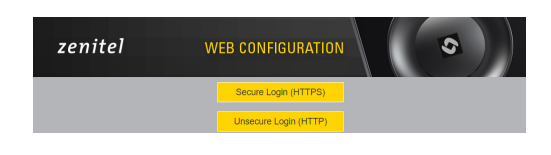

To log into the station:

- 1. Click Login
- 2. Enter the default User name: admin
- 3. Enter the default password: alphaadmin

The Station Information page will now be displayed, showing the IP station configuration.

#### 2.2.2 Station Main Settings

Click Station Main > Main Settings to access the page for configuring station mode and IP parameters.

| ain Station Administ              | ration Advanced ICX-AlphaCom Advanced Netw                                                                                                    | lork                |  |  |  |  |  |
|-----------------------------------|----------------------------------------------------------------------------------------------------|---------------------|--|--|--|--|--|
|                                   |                                                                                                    |                     |  |  |  |  |  |
| <ul> <li>Information</li> </ul>   | Mode                                                                                                    |                     |  |  |  |  |  |
| <ul> <li>Main Settings</li> </ul> | Select preferred mode for your device. If your system is Edge, please log on to the device you will use as the Edge Controller. You can do all configuration of your |                     |  |  |  |  |  |
| Recovery                          | devices from the Edge Controller.                                                                                                    |                     |  |  |  |  |  |
| Legal Information                 | ICX-AlphaCom                                                                                                    |                     |  |  |  |  |  |
| - cogai internation               | Osip                                                                                                    |                     |  |  |  |  |  |
|                                   | O Edge                                                                                                    |                     |  |  |  |  |  |
|                                   | O Edge Controller                                                                                                    |                     |  |  |  |  |  |
|                                   | Registration Settings                                                                                                    |                     |  |  |  |  |  |
|                                   | ICY-41nbaCom IP-4ddress: 169 - 254 - 1 - 5 Number: 2525                                                                                                    |                     |  |  |  |  |  |
|                                   |                                                                                                    |                     |  |  |  |  |  |
|                                   | IP Settings                                                                                                    |                     |  |  |  |  |  |
|                                   | DHCP 🖲 Static IP 🔾                                                                                                    |                     |  |  |  |  |  |
|                                   |                                                                                                    |                     |  |  |  |  |  |
|                                   | IP Address:                                                                                                    | 169 - 254 - 1 - 100 |  |  |  |  |  |
|                                   | Subnet Mask:                                                                                                    | 255 - 255 - 0 - 0   |  |  |  |  |  |
|                                   | Gateway:                                                                                                    | 169 - 254 - 1 - 1   |  |  |  |  |  |
|                                   | DNS Server 1:                                                                                                    | 0 0 0               |  |  |  |  |  |
|                                   | DNS Server 2:                                                                                                    | 0 0 0 0             |  |  |  |  |  |
|                                   | Hostname: zenitel300021                                                                                                    |                     |  |  |  |  |  |
|                                   | Read IP Address: 🕕 🧹                                                                                                    |                     |  |  |  |  |  |
|                                   |                                                                                                    |                     |  |  |  |  |  |
|                                   |                                                                                                    | SAVE                |  |  |  |  |  |
|                                   |                                                                                                    |                     |  |  |  |  |  |

### Station Mode

Select the Use ICX-AlphaCom radio-button

### **Registration Settings**

- Enter the IP address of the ICX-AlphaCom server in which the IP station is to be a subscriber in the ICX-AlphaCom IP-address field.
- Enter the directory number of the station in the Directory Number field.
  - If a directory number is not entered, the station will register with its MAC address. The MAC address is found on the Station Information page and needs to be entered into the AlphaPro programming tool.

### **IP Settings**

- DHCP Use this option if the station shall obtain an IP address from a DHCP server.
- Static IP Use this option if the IP station shall use a static IP address. Enter values for IP-address, Subnet-mask, Gateway.
- Click Save followed by Apply to apply the new configuration settings.

DOC NO. A100K12067 7.12.2020

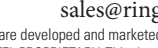

0

www.ringuk.com sales@ringuk.com Zenitel and its subsidiaries assume no responsibility for any errors that may appear in this publication, or for damages arising from the information therein. VINGTOR-STENTOFON products are developed and marketed by Zenitel. The company's Quality Assurance System is certified to meet the requirements in NS-EN ISO 9001. Zenitel reserves the right to modify designs and alter specifications without notice. ZENITEL PROPRIETARY. This document and its supplementing elements, contain Zenitel or third party information which is proprietary and confidential. Any disclosure, copying, distribution or use is prohibited, if not otherwise explicitly agreed in writing with Zenitel. Any authorized reproduction, in part or in whole, must include this legend: Zenitel - All rights reserved.